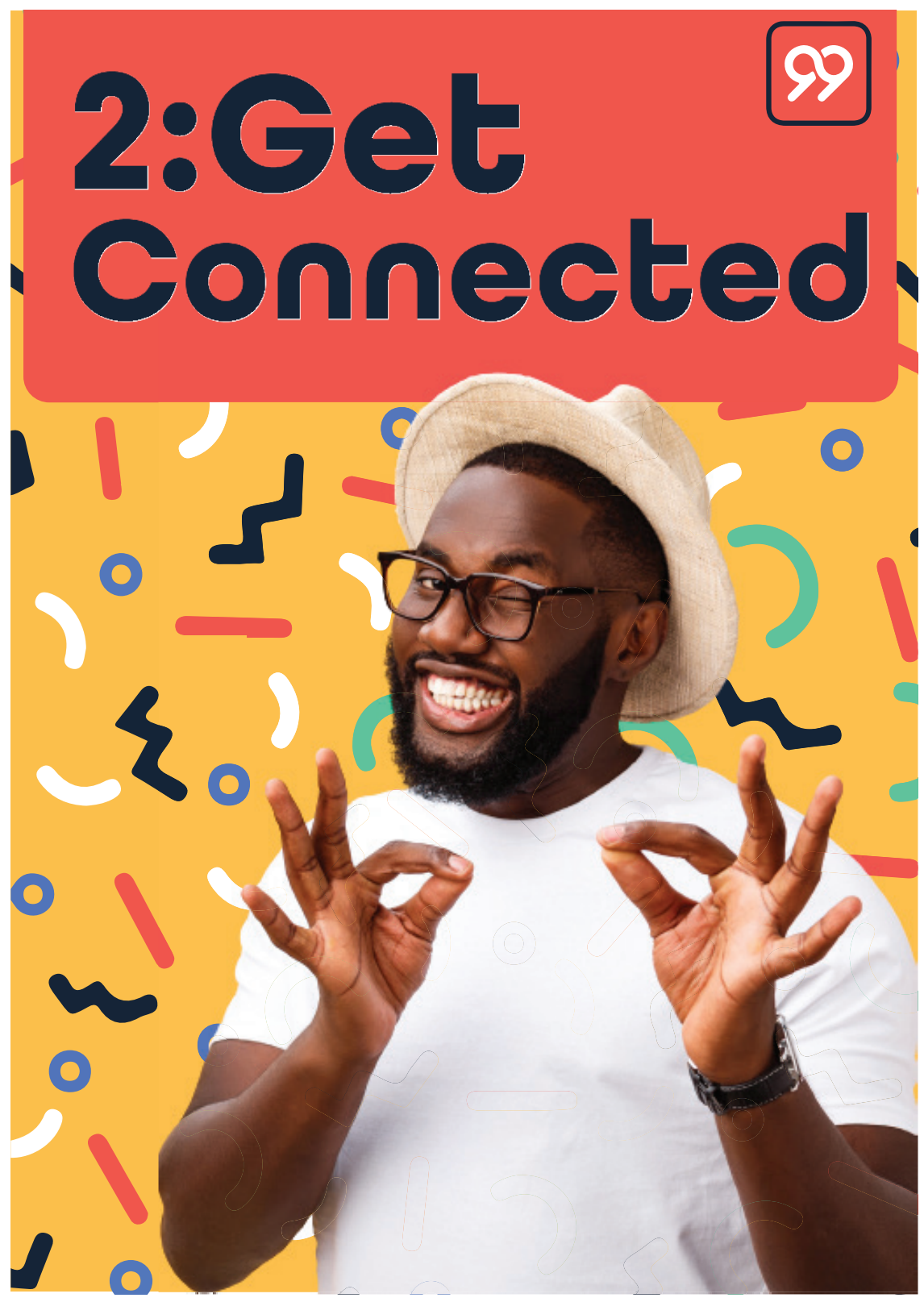

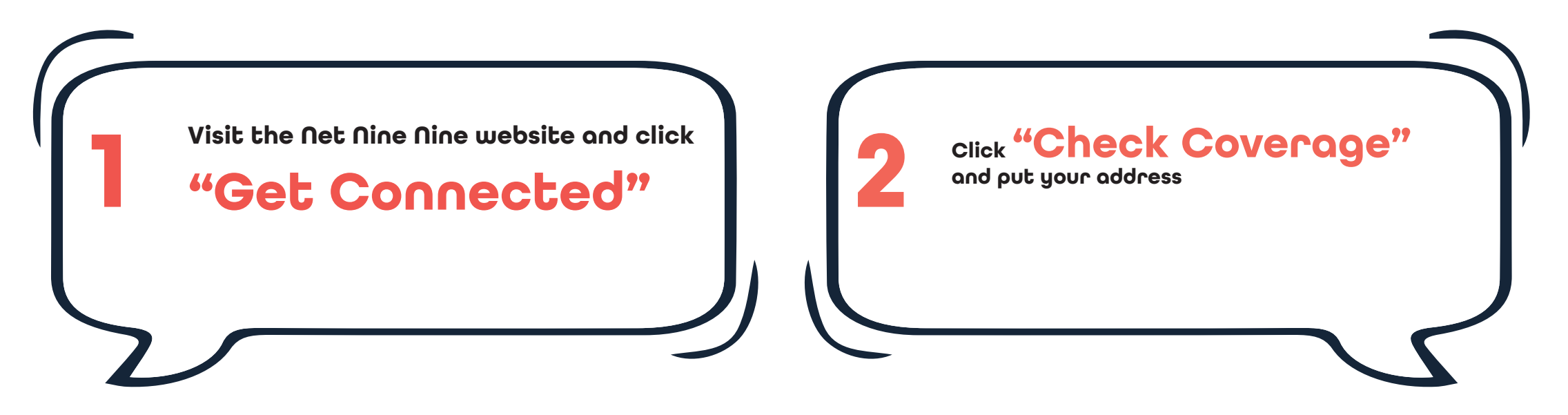

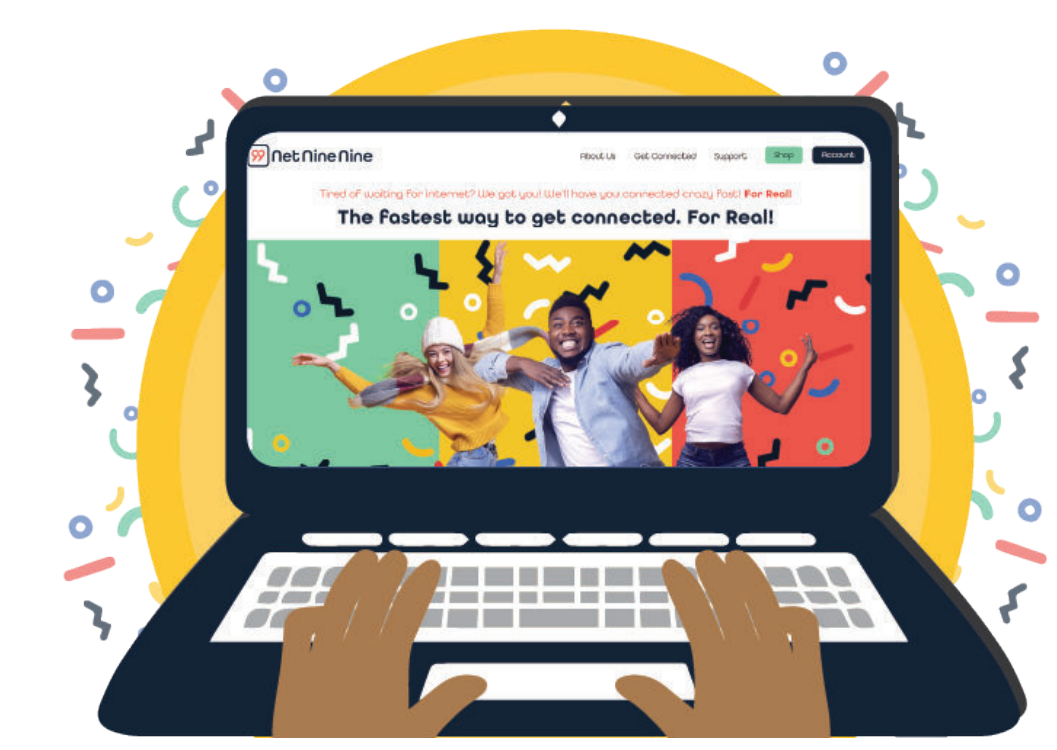

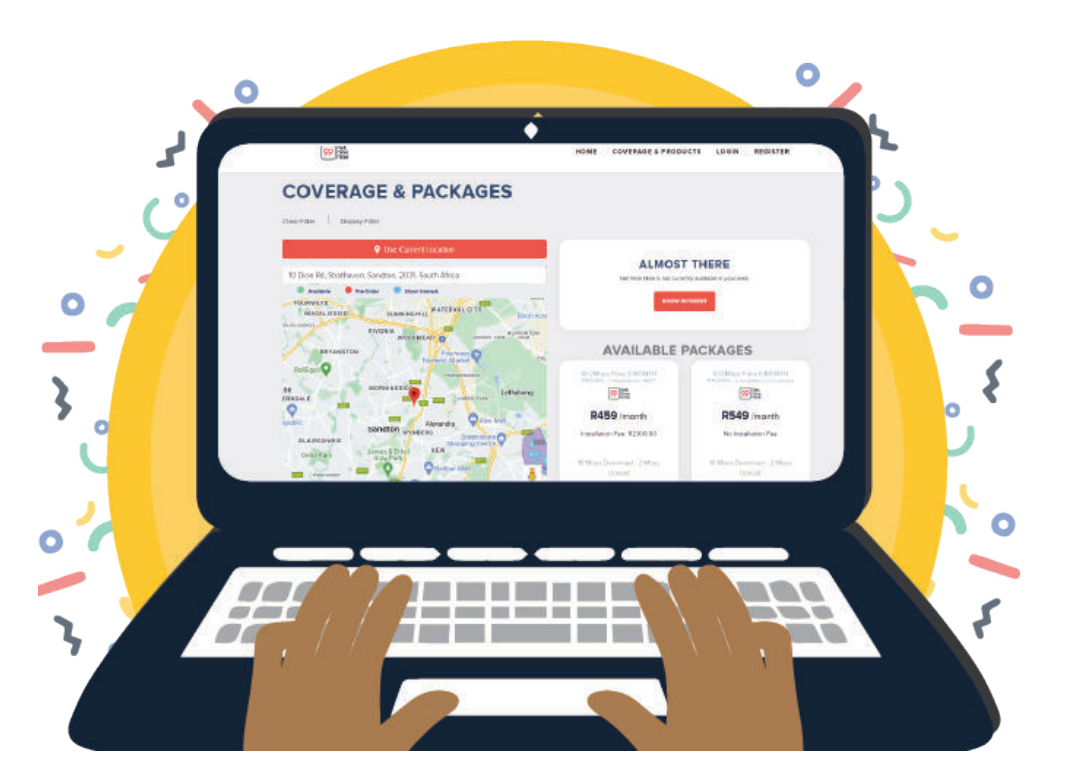

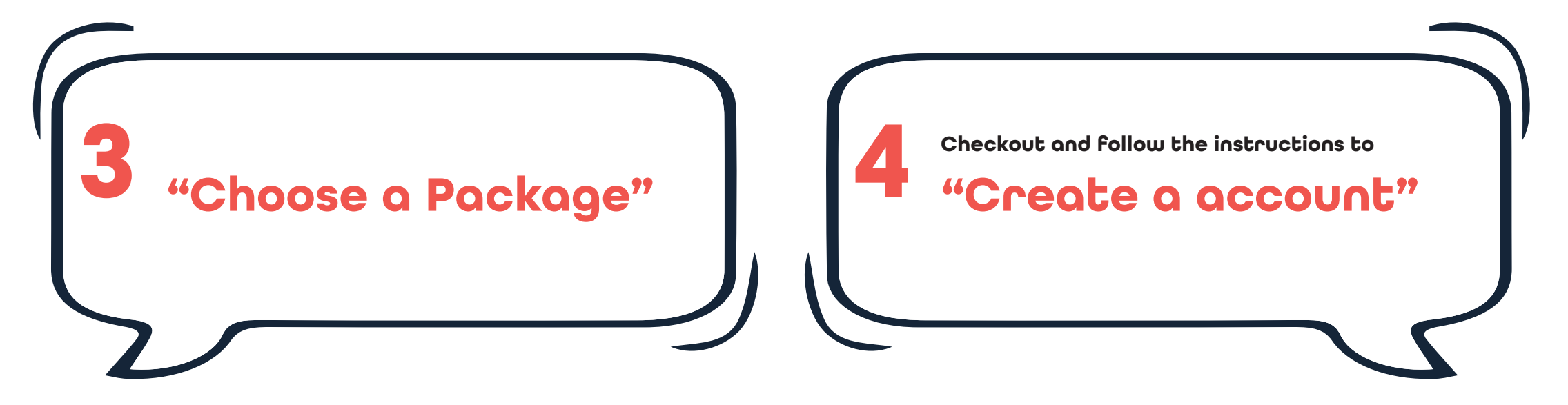

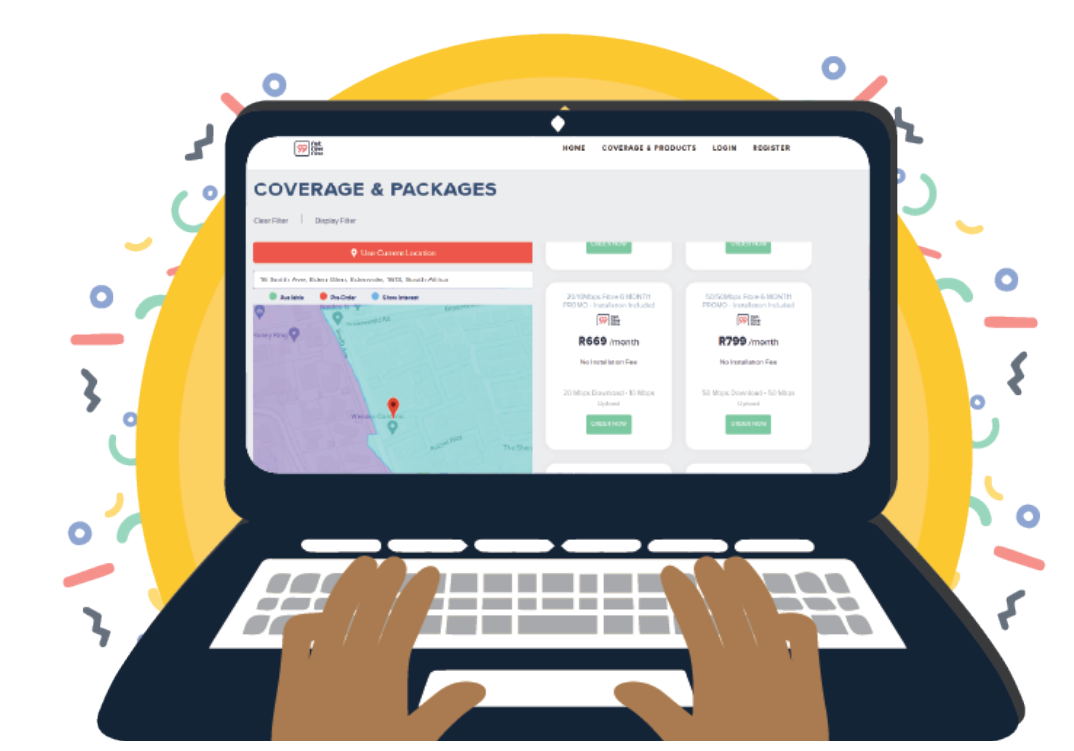

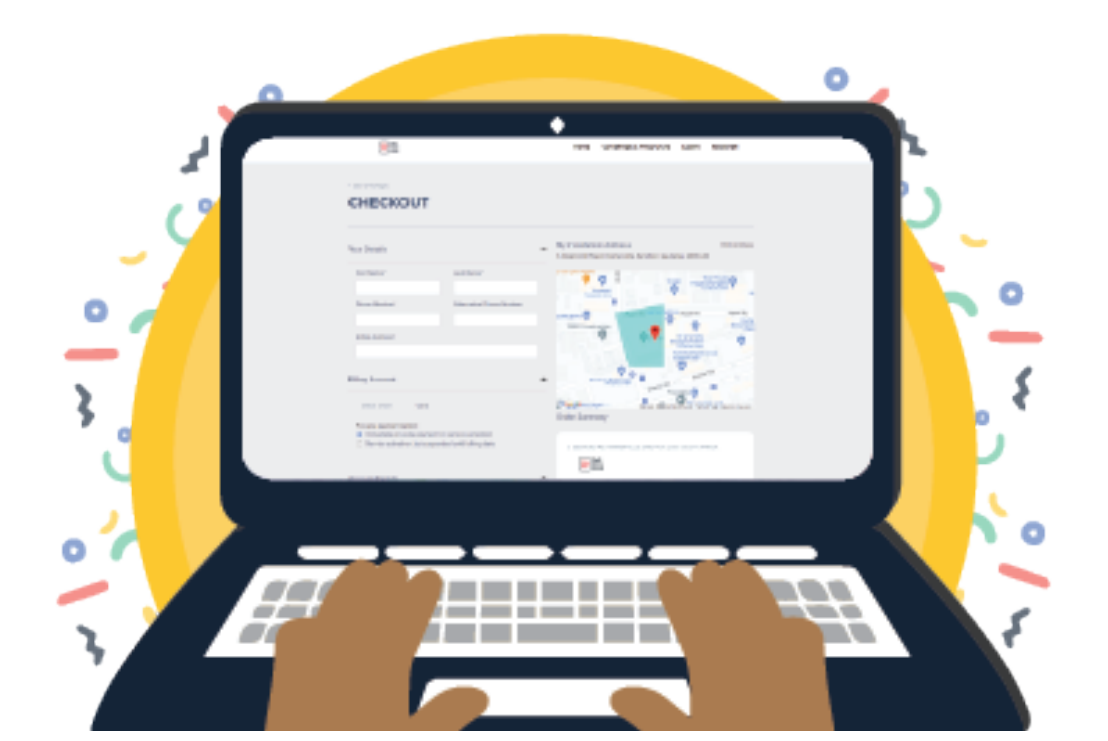

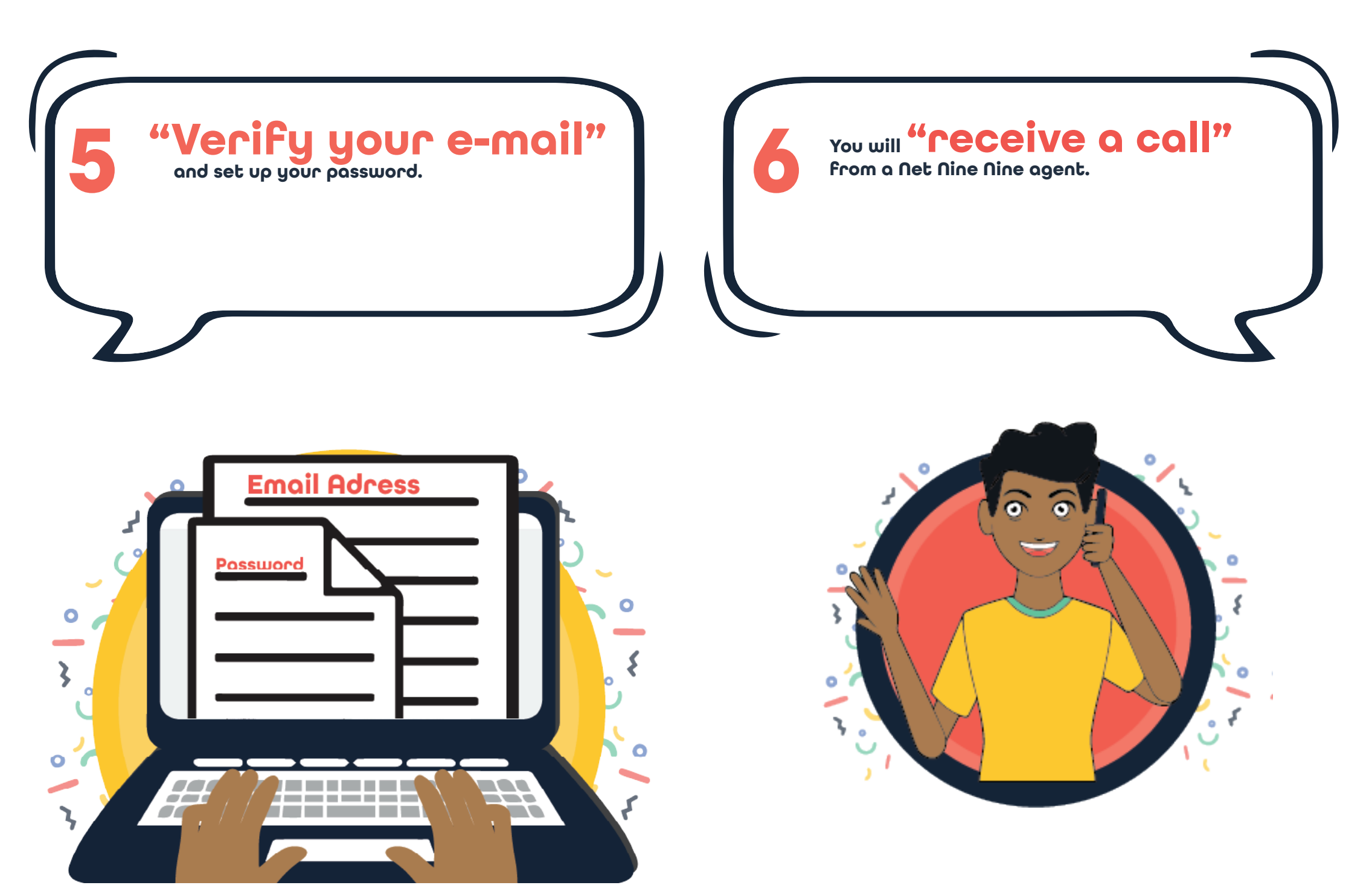

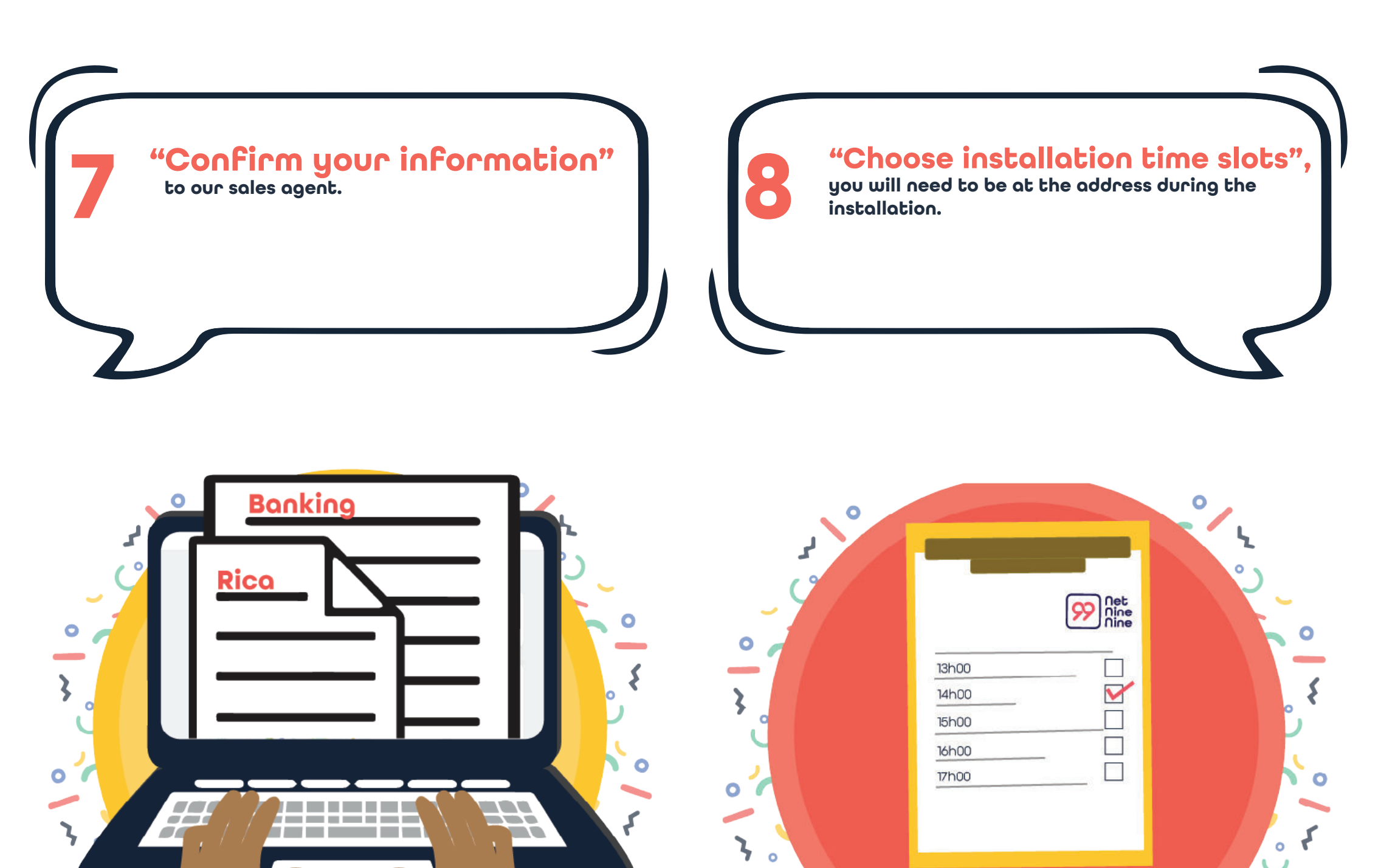

You will receive a call to

"confirm your installation" and you will be given the installer's details. "An installer will arrive"

and will request access to the property to begin the installation.

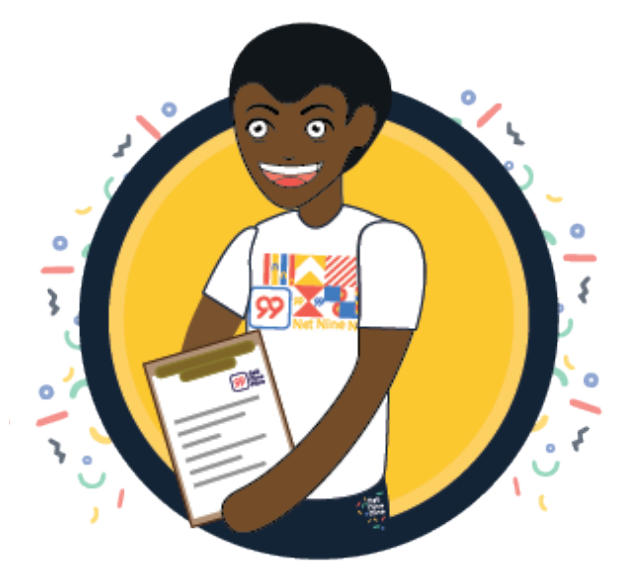

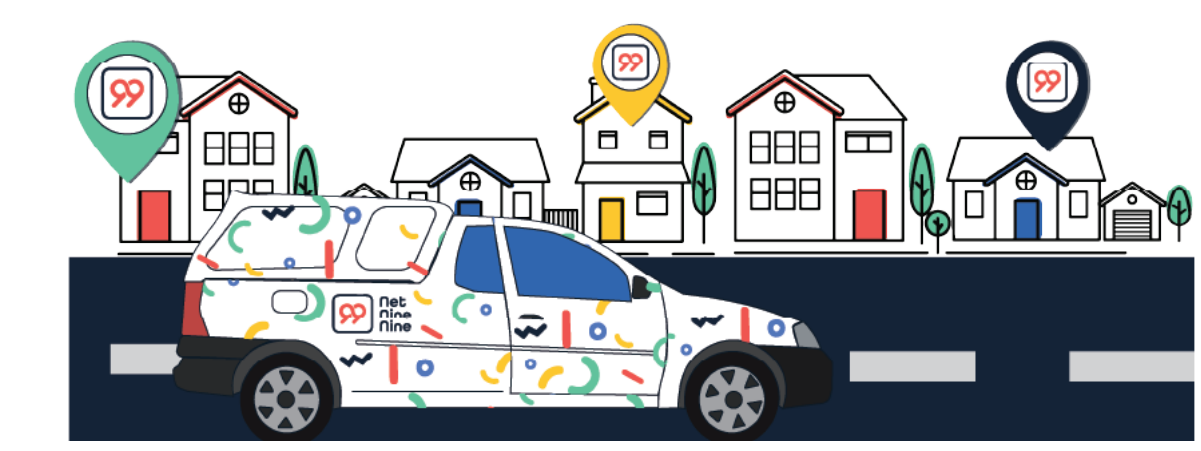

When installation is complete, the **"contractor will request activation"** of your chosen service.

## Don't forget to Download the App!

99

99

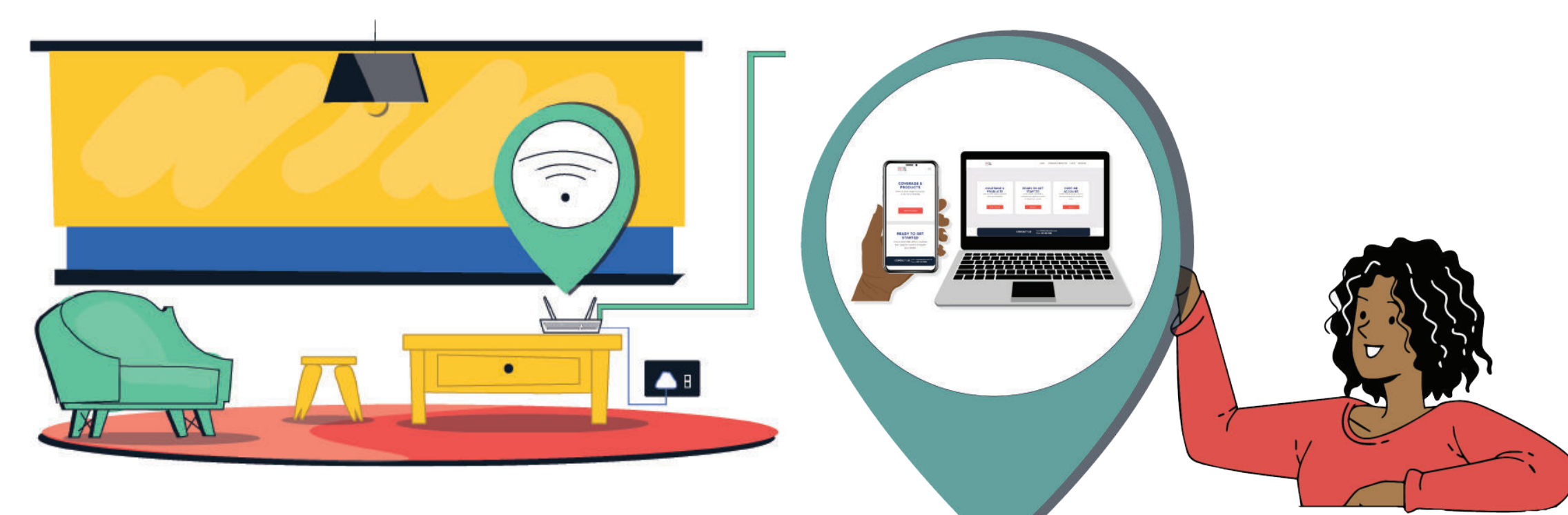

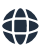

Within 24h of the completion of the installation your fibre internet service should be active, and you should be enjoying your high-speed connection.